# **COLORGATE20**をお使いになる前に

# シングルホストライセンス版

# (SHL-SW / SHL-HW)

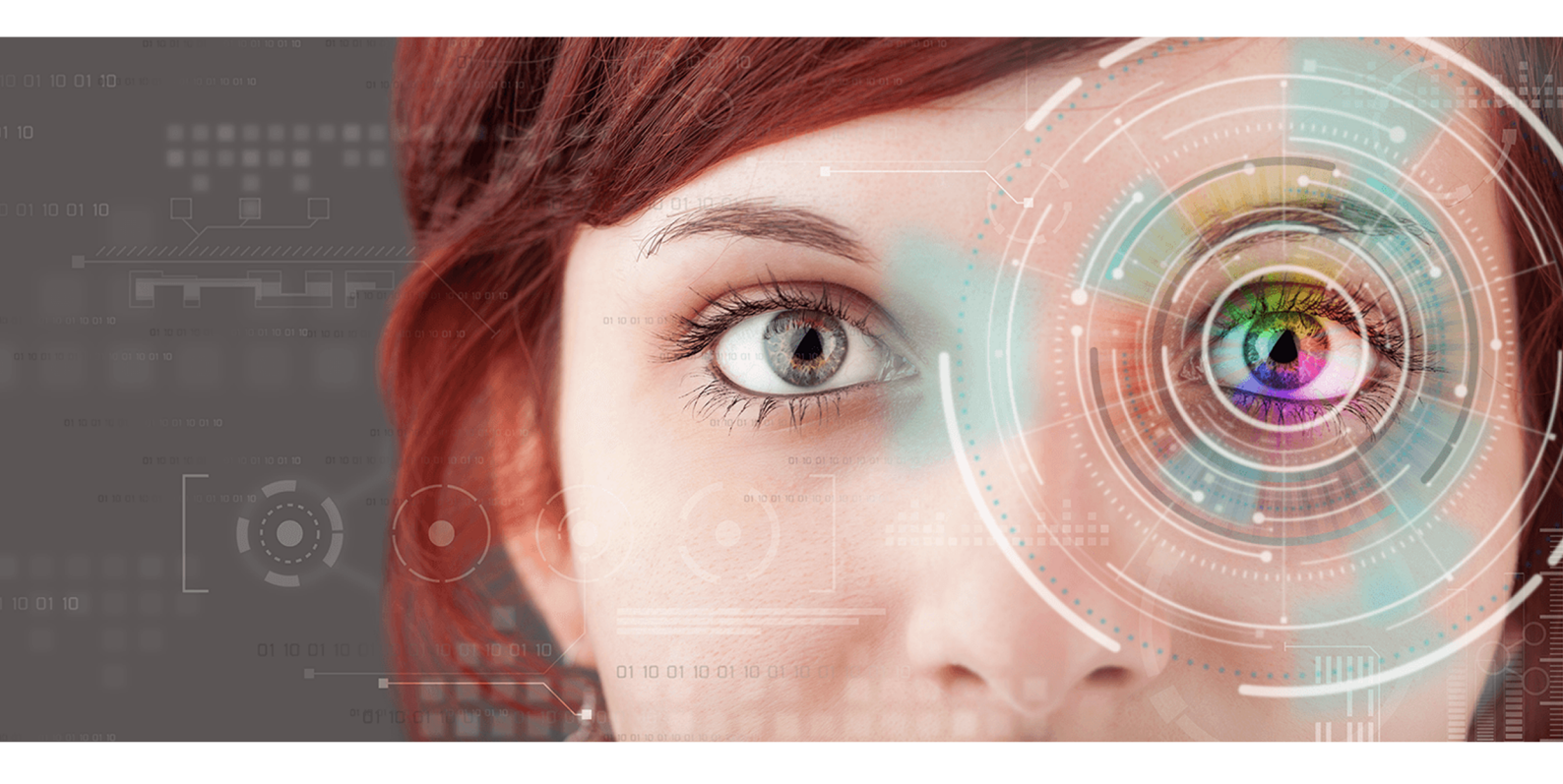

 $\ensuremath{\mathbb{C}}$  11/2020 ColorGATE Digital Output Solutions GmbH

# ColorGATEをお使いになる前に

この度は当社の高性能RIPソフトウェアをご購入いただき誠にありがとうございます。このガイドでは、 ColorGATE製品の最初のステップについて説明します。当社のソフトウェアを快適にご利用いただくために、 本文書をご一読ください。

ColorGATE**チームー**同

# 新しいライセンスモデルについて

ColorGATE Ver20ソフトウェア製品には、3つの異なるライセンスタイプがあります:

- シングルホストライセンス / ソフトウェア(SHL-SW):1台のコンピュータで使用するためのソフトウェアベースのライセンス。このソフトウェアは、ColorGATEライセンスサーバーを介しライセンスをそれぞれのコン ピューターにバインドするアクティベーションコードで、アクティベーションされます。
- シングルホストライセンス / ハードウェア(SHL-HW):1台のコンピューターで使用するためのハードウェア ベースのライセンス。ライセンスは、USBドングルとキーファイルによって確認されます。
- マルチホストライセンス / ソフトウェア(MHL-SW): 複数のコンピューターで使用するためのソフトウェア ベースのライセンス。MHL-SWライセンスは、ローカルネットワークを介してライセンスを管理するための 追加ツールであるFloating License Manager(FLM)を使用します。

このドキュメントでは、シングルホストライセンスのインストールとアクティベーションについて説明します。MHL-SWライセンスを取得した場合は、マルチホストライセンスのガイドを参照してください。 https://www.colorgate.com/manualsからダウンロードできます。

# どのライセンスタイプを所有していますか?

- USBドングルを受け取った場合、シングルホストライセンス / ハードウェア(SHL-HW)を所有しています。
- USBドングルを受け取っていない場合は、ソフトウェアベースのライセンスを所有しています。
  - ライセンスがインターネットにアクセスできる1台のコンピューターでの使用を目的としている場合は、シングルホストライセンス / ソフトウェア(SHL-SW)を所有しています。
  - ライセンスが複数のコンピューター、またはインターネットにアクセスできないがローカルネットワーク経由でFloating License Managerを実行しているサーバーにアクセスできるコンピューターでの使用を目的としている場合は、マルチホストライセンス/ソフトウェア(MHL-SW)を所有しています。

# Ver10からVer20へのアップグレード

Ver10のインストールからVer20にアップグレードする場合は、最初に最新のVer10ビルドをインストールすること をお勧めします。<u>https://support.colorgate.com</u> >[Download] > [Software & Updates] > [Version 10] > [Productionserver/Filmgate/Proofgate 10](ログインが必要です)からダウンロードできます。次に、 Ver10のシステム構成のバックアップを実行します。その後、Ver20をインストールして、バックアップをインポート できます。

# システム要件

# オペレーティングシステム(64ビット)

- Microsoft Windows 8.1 (Pro, Enterprise)
- Microsoft Windows 10( Pro, Enterprise)
- Microsoft Windows Server 2012
- Microsoft Windows Server 2016
- Microsoft Windows Server 2019
- (Apple macOS with Parallels Desktop)

### ハードウェア

#### ハードウェアの最小要件

- CPU: Intel Core i3-2100 / Athlon II X2 340
- RAM:4GB以上
- 空きディスク容量: 120GB
- ディスプレイの解像度:1280 x 1024

#### 1台のプリンタで使用する場合の推奨要件

- CPU: Intel i5-7500 / AMD Ryzen 5 1600 以上
- RAM:8GB以上
- 空きディスク容量: 120 GBのSSD
- ディスプレイの解像度:1980 × 1080

#### 複数台のプリンタで使用する場合の推奨要件

- CPU: Intel i9-9900K / AMD Ryzen 7 3800X 以上
- RAM:16 GB以上
- 空きディスク容量:512 GBのNVME
- ディスプレイの解像度:1980 × 1080

### 設置機器および運用に必要なもの

LANアダプター、ネットワーク接続に必要なTCP / IP; ソフトウェアベースのライセンスにはインターネット接続が 必要です; ハードウェアベースのライセンスに必要なUSBポート

### 対応インターフェイス

Ethernet, TCP/IP, USB, FireWire

### 仮想環境での利用

#### ソフトウェアベースのライセンス:

ソフトウェアベースのライセンスは、仮想マシンでのColorGATEソフトウェアの操作は許可されていません。

#### ハードウェアベースのライセンス(「ハードウェアドングル」):

仮想環境ソリューションがUSBに対応している場合は、通常ColorGATEソフトウェアをハードウェアベースのラ イセンスで運用できます。ただし、仮想環境ソリューションに関連して発生した問題については、ColorGATE はサポートできません。プリンタ、測色器、カッティングプロッタをUSBで接続している場合は、使用できる機能 が限られる場合があります。また、本ソフトウェアで高いパフォーマンスを得るためには、仮想マシン専用のリ ソースを備えたハードウェアが必要になります。このような理由から、仮想環境はテスト目的でのみ使用する ことをお勧めします。

# 登録

ソフトウェアを使用するには、当社のWebサイトの[Service & Support]エリアでユーザーアカウントを作成し、 そこで製品を登録する必要があります。その後、それをアクティブにすることができます。

SHL-SWライセンスを所有している場合、アクティベーションなしでは製品を使用することはできません。

SHL-HW**ライセンス**をお持ちの場合、製品が登録およびアクティベーションされるまで、プログラムを開始するたびに製品登録の要求が表示されます。製品の登録とアクティベーションを行わないと、試用期間の経過後にプログラムを開けなくなります。

ユーザー登録を行うと、当社Webサイトのサポートシステムとダウンロードページにアクセスできるようになりま す。このページでは、ソフトウェアの更新版、MIMパッケージとICCプロファイル、参考資料をダウンロードできま す。

### ユーザー登録

- 1. <u>https://support.colorgate.com</u>を開きます。
- 2. メニューの[Users & Products] > [User registration]を選択します。
- 3. 製品登録手順が順を追って示されます。

#### ユーザー登録 - ステップ1

| Access data<br>mail address* | max.printing@printcompany.com                                                                                                    |   |
|------------------------------|----------------------------------------------------------------------------------------------------|---|
| assword*                     | ••••••                                                                                                    |   |
| onfirm password*             | <b>••••••</b>                                                                                                    |   |
| how password in plain<br>ext |                                                                                                    |   |
|                              | * Required fiel                                                                                                    | d |
|                              | Password requirements:                                                                                                    |   |
|                              | <ul> <li>▶ at least 9 characters long</li> <li>▶ at least one upper-case letter</li> <li>▶ at least one digit</li> <li>▶ avoid two or more identical characters next to each other</li> <li>▶ avoid character sequences (e.g. abc, XYZ, 123)</li> </ul> |   |

| 番号 | 説明                                                                                                    |
|----|----------------------------------------------------------------------------------------------------|
| 1  | メールアドレスをここに入力してください。                                                                                                    |
|    | ここにご希望のパスワードを入力して確認します。次のパスワード要件が適用されます:                                                                                            |
| 2  | <ul> <li>9文字以上</li> <li>1文字以上の大文字</li> <li>1文字以上の半角英数字</li> <li>同じ文字を2つ以上連続させない</li> <li>特定の文字の連続パターンを避ける(例:abc、XYZ、123)</li> </ul> |
| 3  | 入力したパスワードをプレーンテキストで表示します。                                                                                                    |
| 4  | ここをクリックして次のステップに進みます。                                                                                                    |

ユーザー登録 - ステップ2

| Salutation*     | Mr.                                          | -               | Phone         | +/            | /           |                  |
|-----------------|----------------------------------------------|-----------------|---------------|---------------|-------------|------------------|
| First name*     | Max                                          |                 | Fax           | + /           | /           |                  |
| Last name*      | Printing                                     |                 | Mobile        | +             | 1           |                  |
| Company*        | PrintCompany                                 |                 |               |               |             |                  |
| Street address* | High Street 20                               |                 |               |               |             |                  |
|                 |                                              |                 |               |               |             |                  |
| Zip code*       | 12345                                        |                 |               |               |             |                  |
| City*           | Newport                                      |                 |               |               |             |                  |
| Country*        | United Kingdom                               | -               |               |               |             |                  |
| Communicatio    | n                                            |                 |               |               |             |                  |
| Language*       | English                                      | -               | Newsletter*   | Yes           |             | -                |
|                 |                                              |                 |               |               |             |                  |
|                 |                                              |                 |               |               | ~           |                  |
| I accept the    | Privacy Policy and the Terms and Conditions. |                 |               | I'm not a rob | ot reCAPT   | CHA              |
|                 |                                              |                 |               |               | Privacy - 1 | erms             |
|                 |                                              |                 |               |               |             |                  |
|                 |                                              |                 |               |               | ,           | Required field   |
|                 |                                              |                 |               |               |             | Required field   |
|                 | Pr                                           | evious          | Register      |               |             | * Required field |
|                 | Pr                                           | evious          | Register      |               |             | * Required field |
| 悉县              | P                                            | evious          | Register      |               |             | Required field   |
| 番号              | Pr                                           | evious          | Register<br>説 | 明             |             | Required field   |
| 番号              | 敬称、姓名をここに入力                                  | evious<br>」します。 | Register      | 明             |             | Required field   |

|   | 敬称、姓名をこころ力します。                                                         |
|---|------------------------------------------------------------------------|
| 2 | ここに電話番号、ファックス番号、携帯電話番号を入力します。                                          |
| 3 | ここに会社名を入力してください。                                                       |
| 4 | ここに住所(住所、郵便番号、都市、国)を入力します。                                             |
| 5 | ColorGATEとの連絡に使用する言語を選択します。                                            |
| 6 | ここで、ColorGATEニュースレターを受け取るかどうかを指定します。                                   |
| 7 | これはインターネットボットからのリクエストを防ぐためのCAPTCHAです。 続行するには<br>チェックボックスをオンにする必要があります。 |
| 8 | リンクをクリックして、プライバシーポリシーと利用規約をお読みください。 続行するには<br>チェックボックスをオンにする必要があります。   |
| 9 | Previous をクリックして前のステップに戻るか、Register をクリックして登録を完了します。                   |

#### ユーザー登録 - ステップ3

確認メールが届きます。メールに記載されている手順に従って、アカウントをアクティベーションしてください。

これで製品を登録できます。

### 製品登録

- 1. <u>https://support.colorgate.com</u>を開きます。
- 2. ユーザープロファイルにまだログインしていない場合は、Loginをクリックし、Eメールアドレスとパスワード を入力してログインします。
- 3. メニューの[Users & Products] > [Product registration]を選択します。
- 4. 製品登録手順が順を追って示されます。

製品登録 - ステップ1

| Product registration                                                                                                    |          |
|----------------------------------------------------------------------------------------------------|----------|
| To be able to operate your ColorGATE product beyond the test period, please perform a product registration.<br>Enter the following data: |          |
| License number* 500001303 🚯                                                                                                    |          |
| Primary email address max.printing@printcompany.com                                                                                      | 6        |
| Additional email addresses                                                                                                    |          |
| * Required field                                                                                                    |          |
|                                                                                                    |          |
|                                                                                                    |          |
|                                                                                                    |          |
|                                                                                                    |          |
|                                                                                                    |          |
|                                                                                                    |          |
| Next                                                                                                    | <u> </u> |

| 番号 | 説明                                                                                                    |
|----|----------------------------------------------------------------------------------------------------|
| 1  | ライセンス番号をここに入力します。ライセンス番号は、ライセンスの使用状況に関す<br>る通知メールで確認できます。ハードウェアライセンスの場合、番号はドングルにも記<br>載されています。                      |
| 2  | デフォルトでは、製品ライセンスに関連するすべての電子メールは、your user profile<br>で指定された電子メールアドレスに送信されます。これらのメールの送信先を追加す<br>る場合、追加アドレスをここに入力をします。 |
| 3  | ここをクリックして次のステップに進みます。                                                                                               |

#### 製品登録 - ステップ2

登録しようとしているライセンスの概要が表示されます。Nextをクリックして続行します。

| roduct registration — Printers                                                                         |                                                                                                    | License number: | 500001303 |
|----------------------------------------------------------------------------------------------------|----------------------------------------------------------------------------------------------------|-----------------|-----------|
| pecify the printer drivers for y<br>f you have already selected pri<br>f you have not yet set any prin | our license here.<br>ter drivers, they are displayed and can be changed if ne<br>er drivers for your license, you can select them here. | cessary.        | 1         |
|                                                                                                    |                                                                                                    |                 |           |
| Printer*                                                                                               | Printer*                                                                                                    | Add printer     | ∎  •      |
| Acuity LED 48                                                                                          | ▼ HP Latex 570                                                                                                    |                 |           |
| InkSaver                                                                                               | Saver InkSaver                                                                                                    | 5               |           |
|                                                                                                    |                                                                                                    |                 |           |
| Kequirea nela                                                                                          |                                                                                                    |                 |           |
|                                                                                                    |                                                                                                    |                 |           |
|                                                                                                    |                                                                                                    |                 |           |
|                                                                                                    |                                                                                                    |                 |           |
|                                                                                                    | Previous                                                                                                    | Next            | 6         |

| 番号 | 説明                                                                        |
|----|---------------------------------------------------------------------------|
| 1  | ライセンス用のプリンタドライバを既に選択している場合は、ここに表示されます。                                    |
| 2  | 未割り当てのOutput Management Setsが残っている場合は、Add printerをクリックして、目的のドライバーを選択できます。 |
| 3  | Previousをクリックして前のステップに戻るか、Nextをクリックして続行します。                               |

#### **製品登録 - ステップ**4

| Product registration — Value Pack Terms                                               | and Conditions                                                                 | License number: 500001303 |
|---------------------------------------------------------------------------------------|--------------------------------------------------------------------------------|---------------------------|
| To complete the product registration, you<br>More information about the Value Pack ca | u must accept the Value Pack Terms and Conditions.<br>n be found <u>here</u> . | 0                         |
| S I accept the Terms and Conditions.                                                  |                                                                                | 0                         |
| ₹.                                                                                    |                                                                                |                           |
|                                                                                       |                                                                                |                           |
|                                                                                       |                                                                                |                           |
|                                                                                       |                                                                                |                           |
|                                                                                       |                                                                                |                           |
|                                                                                       |                                                                                |                           |
|                                                                                       | Previous Next                                                                  | 8                         |
|                                                                                       |                                                                                |                           |
| 番号                                                                                    | 説                                                                              | 明                         |

| 番号 | 説明                                                |
|----|---------------------------------------------------|
| 1  | このステップでは、利用規約に同意する必要があります。詳細については、リンクをクリックしてください。 |
| 2  | チェックボックスをオンにして、利用規約に同意します。                        |
| 8  | Previousをクリックして前のステップに戻るか、Nextをクリックして続行します。       |

#### 製品登録 - ステップ5

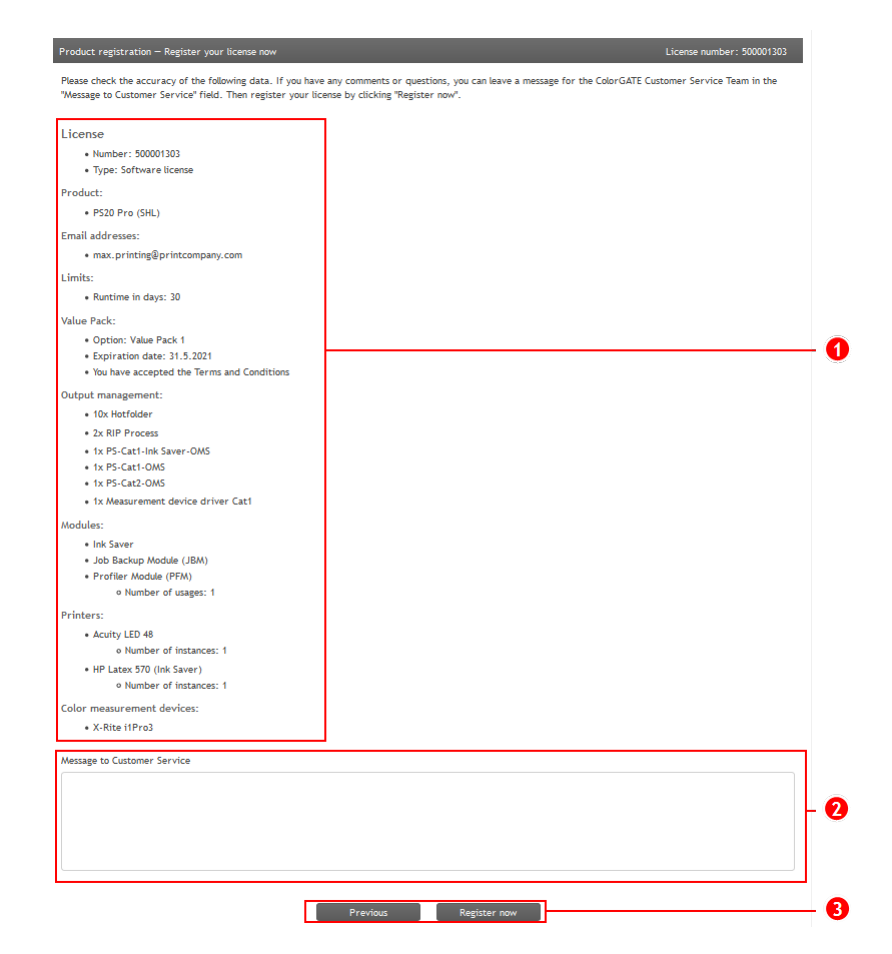

| 番号 | 説明                                                       |
|----|----------------------------------------------------------|
| 1  | 完成したライセンス構成がここに表示されます。データが正しいか確認してください。                  |
| 2  | ColorGATEカスタマーサービスチームにコメントや質問がある場合は、ここに入力して下さい。          |
| 8  | Previous をクリックして前のステップに戻るか、Register now をクリックして登録を完了します。 |

SHL-SWライセンスを使用している場合は、user profileでアクティベーションコードを取得し、ソフトウェアをア クティベーションできます。SHL-HWライセンスを使用している場合は、詳細を確認し、2日以内に永続ライセ ンスファイルがWebサーバーからダウンロードできることを電子メールで通知します。このライセンスファイルを使 用して、製品のアクティベーションを行います。

# インストール

前提条件: SHL-HWライセンスを使用している場合、インストールを開始する前にドングルをUSBポートに接続します(プログラムを操作するには挿入したままにする必要があります)。

- 1. ソフトウェアインストーラーをダウンロードします。<u>https://support.colorgate.com</u>> [Download] > [Software & Updates]にあります(ログインが必要です)。
- 2. インストーラーを開き、指示に従います。
- プリンタによっては、ハーフトーンモジュールなど、他のソフトウェアコンポーネントのインストールも必要になる場合があります。<a href="https://support.colorgate.com">https://support.colorgate.com</a>>[Download] > [Software & Updates] > [Printer-Related] でそれらを見つけることができます。
- 4. プリンタをUSBを介して使用する場合:製造元から提供されるプリンタドライバをインストールします。

# アクティベーション

製品登録完了後、プログラムの初回起動時に、ソフトウェアをアクティベーションする必要があります。 アクティ ベーションプロセスは、ライセンスタイプによって異なります。 SHL-SWの場合、オンラインでのみアクティベーショ ン可能ですが、 SHL-HWはオフラインでもアクティベートできます。

## オンラインアクティベーション(SHL-SW)

- 1. <u>https://support.colorgate.com</u>を開きます。
- 2. User profileにまだログインしていない場合は、Loginをクリックし、Eメールアドレスとパスワードを入力 してログインします。
- 3. User profileに移動し、Licensesタブを選択します。
- 4. 目的のライセンス番号を選択します。
- 5. Licenseセクションに、対応するアクティベーションコードがあります。
- 6. ソフトウェアを起動します。ダイアログボックスが開きます。
- 7. アクティベーションコードを入力、Activateをクリックし確認します。

これで、ソフトウェアを制限なく使用できるようになります。

# オンラインアクティベーション(SHL-HW)

- 1. ソフトウェアを起動します。ダイアログボックスが開きます。
- 2. [はい]をクリックして、ColorGATEのWebサーバーにアクセスします。
- 3. 表示されるダイアログで[ダウンロードを開始…]をクリックすると、ライセンスファイルが自動的に保存されます。

これで、ソフトウェアを制限なく使用できるようになります。

## オフラインアクティベーション(SHL-HW)

#### インターネットにアクセスできるコンピューターで

- 1. <u>https://support.colorgate.com</u>を開きます。
- 2. User profileにまだログインしていない場合は、Loginをクリックし、Eメールアドレスとパスワードを入力してログインします。
- 3. User profileに移動し、Licensesタブを選択します。
- 4. 目的のライセンス番号を選択します。License detailsセクションで、Download license fileをクリックします。
- 5. ライセンスファイルをRIPコンピューターに転送します(例:USBスティックまたはローカルネットワーク経由)。

#### RIPコンピューター上で

- 6. ソフトウェアを起動します。ColorGATEのWebサーバーにあるライセンスファイルを探すかどうかを確認するメッセージが表示されます。
- 7. いいえをクリックして、Webサーバーへのアクセスをキャンセルします。
- 8. **ライセンスファイルを開く**…をクリックして、ローカルドライブまたはネットワークドライブからライセンスファイルを開き、そこから保存します。

これで、ソフトウェアを制限なく使用できるようになります。

# サポートオプション

# オンラインヘルプ

ソフトウェアの使用中にF1キーを押すと、オンライヘルプを開くことができます。

#### Value Pack

Value Packは、ColorGATEの全ソフトウェアソリューションで利用できるメンテナンス&サポート契約です。またこれには、すべての更新とアップグレード、およびテクニカルサポートへのアクセスの権利が含まれます。

<u>https://www.colorgate.com/service-support/resources/value-packs</u>を開き、個人のログイン認証情報でログインします。

### ColorGATEの販売代理店

サポートが必要な場合は、まず販売代理店に連絡してください。

Webサポート

販売代理店で問題を解決できない場合は、当社のWebサポートをご活用ください。 <u>https://support.colorgate.com</u>を開き、個人の認証情報でログインします。[Service & Support] > [Websupport]で、Webサポートチケットを作成できます。